## **Employment status**

## What it does:

Allows you to control the options available for the status of a person's employment. It also determines if that option means "employed" or not.

## Adding the table entry

Menu | Tables | Generic Validation Tables | EmployStatus

| Code:               | EMPF        |
|---------------------|-------------|
| Short description:* | Employed FT |
| Long description:*  | Employed FT |
| Employed(Y/N):      | Y           |
| Active:*            | Yes No      |

- Code Choose a code. It can be 1-4 characters.
- Short description The short description can be up to 15 characters
- Long description The long description is what the users see, it can be up to 50 characters long.
- Employed (Y/N) Y or N, does this employment status code indicate active employment?

Click the **Update** button to save your work.

Many reports will look at the employed Y/N to report that a person is or is not employed.

- Employers Top 1/27/2006 - Sherwood Food; Employed as of 3/29/2017 03/29/17 FT; \$780/week. 4/8/10 FT; \$865/week

| From date:   | 1/27/2006                |
|--------------|--------------------------|
| Employer:    | Sherwood Food            |
| Status:*     | EMPL - Employed          |
| Status date: | 3/29/2017                |
| Income:      | \$0.00                   |
| Notes:       | 03/29/17 FT; \$780/week. |
|              | 4/8/10 FT; \$865/week    |
|              |                          |